## How to Self Enroll in a UW-Madison Learn@UW Canvas Course

- 1. Go to self enrollment link (e.g. EOH Training https://canvas.wisc.edu/enroll/FNTBLH).
- 2. Click the checkbox to agree and Submit if this is your first Learn@UW Canvas enrollment.

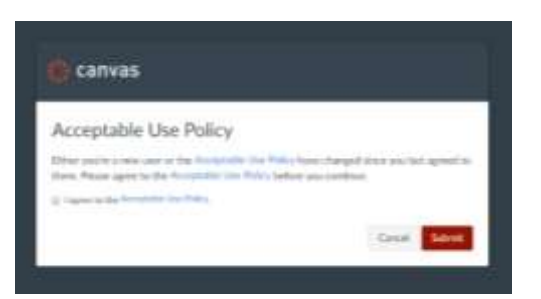

3. In upper right corner, click Enroll in Course and then Go to the Course on next screens.

| [» [• 🍘 | Enroll in Environmental & Occupational Health<br>To an ensiting in Redmonental & Occupational Health<br>View Prices: Robert | Erent to Course                           |
|---------|----------------------------------------------------------------------------------------------------|-------------------------------------------|
| 0 000   | Enroll in Environmental & Occupational Health                                                                               | But his year Devenues it Go to the Course |

4. Click on topics (e.g. Animal Content, BBP, etc.) to expand or collapse module content.

|                             | Up View Counts Dream                                                                                                    |
|-----------------------------|----------------------------------------------------------------------------------------------------|
| - Annual Contact            | × Origi Oli Darie                                                                                                    |
| > Boucharse Parlegers (BBP) | Counting Line and and a counter of the counter of the counter of t |
| + Ergenantes                | Raining for our                                                                                                    |
| · + Prod Salety             |                                                                                                    |
| > Note & Hunteg             |                                                                                                    |
| - Registerer                |                                                                                                    |
| - 100a                      |                                                                                                    |
| + Inpervisor.               |                                                                                                    |